Zmarket – din tjänsteportal

## Så här kommer du igång med dina tjänster i fibernätet

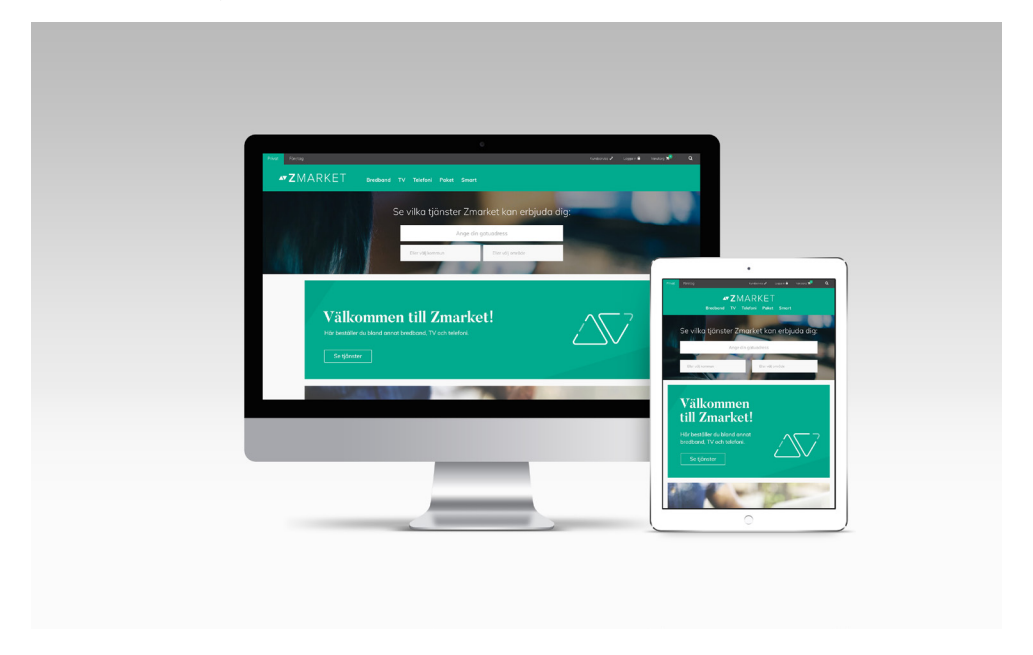

Grattis! Du bor i ett hus med öppet fibernät, det vill säga ett nät där du är fri att välja de tjänsteleverantörer och tjänster inom bland annat bredband, TV, telefoni och larm som passar dig och dina behov bäst.

Zmarket.se är kommunikationsoperatörens Zitius tjänsteportal. Här beställer du som kund de tjänster och hastigheter som passar dig bäst. Här råder full konkurrens mellan marknadens ledande tjänsteleverantörer vilket gör att utbudet - både i kvalitet och pris - slår det mesta.

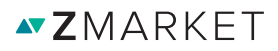

## Så här gör du. En steg-för-steg-guide.

**1.** Ta en nätverkskabel och koppla in den mellan datauttaget/fiberuttaget och din dator. Nedan ser du exempel på hur de kan se ut.

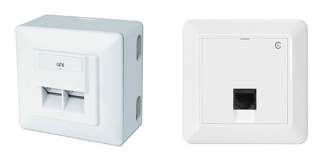

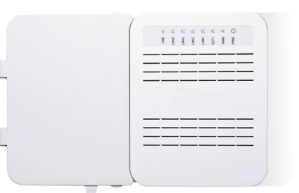

Datauttag/Fiberuttag

Mediaomvandlare

**2.** Starta datorn och öppna din webbläsare (exempel på webbläsare är Explorer, Chrome, Firefox, Safari)

3. Följande portalsida ska dyka upp på skärmen:

| <b>∞Z</b> MARKET                                                      |
|-----------------------------------------------------------------------|
| Välkommen till Zmarket!<br>Kom Igång direkt och beställ ditt bredband |
|                                                                       |
| Vill du ha hjølp med ott beställa?<br>Ring 010 - 130 79 79            |
|                                                                       |

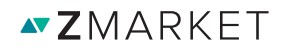

**4.** Tryck på rutan 'TILL BESTÄLLNINGSPORTALEN' för att länkas till beställningssidan.

**5.** Kontrollera att det är din adress som står i fältet 'Din adress' nedan. Om fel adress visas - var god ta kontakt med installatören, din förening eller din fastighetsägare.

| Din adress: Processvägen 5 Postnr: 43533 MÖLNLYCKE Dörr: ZitiusGBG-CI                                                                                                    | H01                              |
|----------------------------------------------------------------------------------------------------|----------------------------------|
|                                                                                                    |                                  |
|                                                                                                    |                                  |
| Princit Freeding Kulturere Marris Comparison Matternere Marris Comparison   Image: State of the state of the state of | gaur Vorukorg Mr <sup>on</sup> Q |
| Välkommen till Zmarket                                                                                                    |                                  |
| Välkommen till Zmarket!     Här beställer du bland annat bredband, TV och telefoni.     Se tjänster                                                                                                    |                                  |
| Information     Kundservice     Våra partners     Kontakt       På Zinstel kan de som är kund välja och vesia mellan mångar er produkter     More skar     Biostabersträveninger     Zins Samka Delivery AB,       ekt produkt og start filting under bereg annefferenden våra deliver, del välja och vesia skart og deliverer, del välja och vesia välja och vesia välja och välja och                                                     |                                  |

**∠** ZMARKET

**6.** Börja handla! Välj i menyn den kategori du vill titta på. Du ser då en lista över alla tjänster och produkter i prisordning. För att tydligare kunna jämföra kan man här också filtrera på tjänsteleverantör, hastighet och bindningstid. Är du företagskund hittar du produkter och tjänster för dig under företagsfliken längst upp till vänster.

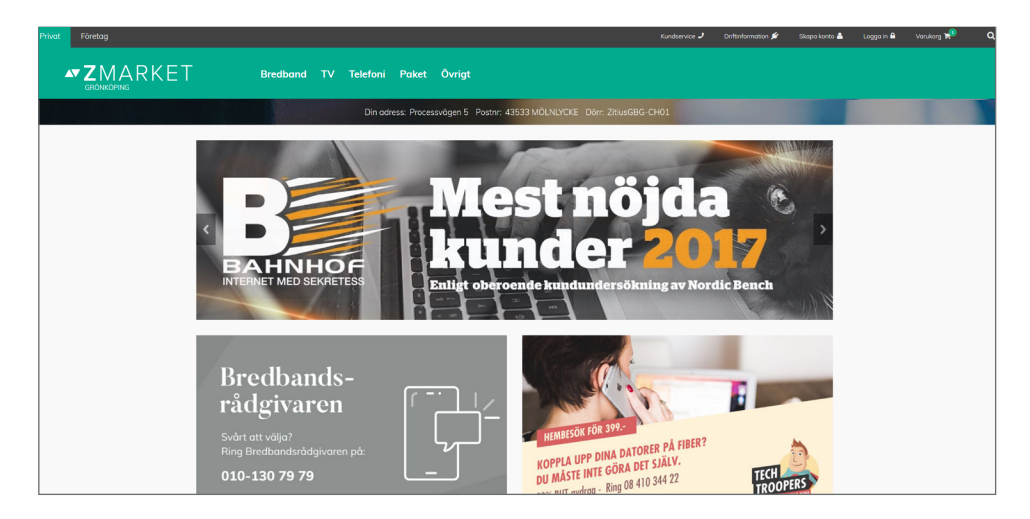

**7.** Genom att trycka på namnet eller bilden på den produkt/tjänst man är intresserad av kan man läsa en längre produktbeskrivning, de villkor som gäller för produkten/tjänsten och mer information om leverantören.

| Privat Företag                                                                        |                                                                                                    | Kundservice 🤳   | Drittinformation 🖋 Skapa kon | o 📥 🛛 Loggo in 🖨 | Varukorg 📌 🔍 🔍 |
|---------------------------------------------------------------------------------------|----------------------------------------------------------------------------------------------------|-----------------|------------------------------|------------------|----------------|
|                                                                                       | TV Telefoni Paket Övrigt                                                                                                    |                 |                              |                  |                |
|                                                                                       | Din adress: Processvägen 5 Postnir: 43533 MÖLNLYCKE Dörr: ZitiusGBG-CH0<br>Ett kundicinte finns redon på adressen. Vanligen logga in Du kan ockad registrera ett nyttl | 1 ANDRA ADRESS  |                              |                  |                |
| Hem / Bredband / Riksnet100/100                                                       |                                                                                                    |                 |                              |                  |                |
| Riksnet 100/100                                                                       | )                                                                                                    |                 |                              |                  |                |
|                                                                                       | Ingen bindningstid, 1 månad uppsägningstid.                                                                                                    | Riksnet 100/100 | )                            |                  |                |
| silve opt                                                                             |                                                                                                    | Hastighet ned:  | 100 Mbit /s                  |                  |                |
| TIKSTIET                                                                              |                                                                                                    | Hastighet upp:  | 100 Mbit /s                  |                  |                |
|                                                                                       |                                                                                                    | Bindningstid:   | 0 mån                        |                  |                |
|                                                                                       |                                                                                                    | Uppsägningstid: | 1 môn                        |                  |                |
|                                                                                       |                                                                                                    | Startavgitt:    | 250                          |                  |                |
| BESKRIVNING                                                                           | VILLKOR LEVERANTÖR                                                                                                    |                 | 300:-/mån                    |                  |                |
| Information                                                                           |                                                                                                    |                 | LÄGG I VARUKORG              |                  |                |
| Riksnet har endast en ka<br>friheten att styra över dit<br>vi happas att vi gör valet | endermånad uppsägningstid och ingen bindningstid, vilket ger dig<br>eget abonnemang. Det skall vara enkelt att välja en leverantör och<br>ite enklare för dig.         |                 |                              |                  |                |
| Tilläggsinformation                                                                   |                                                                                                    |                 |                              |                  |                |

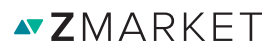

**8.** Klicka på 'LÄGG I VARUKORG' när du valt den eller de tjänster och produkter som passar dig bäst. Varukorgen hittar du uppe till höger på sidan och kan fyllas på med flera produkter.

**9.** När du känner dig nöjd går du in i din 'VARUKORG' och kontrollerar tjänst/produkt, pris och avtal. Här har du även möjlighet att önska aktiveringsdatum på respektive tjänst du beställer. Klicka sedan på 'GÅ TILL KASSAN'.

| Privat Företag |                                                                                                    |                                                                                   |                                                                                           | Kundservice                           | 🤳 Driftinformation 🖋 | Skapa konto 📥           | Logga in 🖨 | Varukorg 🍽 | ۹ |
|----------------|----------------------------------------------------------------------------------------------------|-----------------------------------------------------------------------------------|-------------------------------------------------------------------------------------------|---------------------------------------|----------------------|-------------------------|------------|------------|---|
|                | Bredband TV Telefoni P                                                                                                    | Paket Övrigt                                                                      |                                                                                           |                                       |                      |                         |            |            |   |
|                | Din adress: Processvägr<br>Ett kundkonto                                                                                                    | en 5 Postnr: 43533 MÖ<br>finns redon på odressen. Vänlige                         | LNLYCKE Dörr: ZitiusGBG-f                                                                 | CH01 ANDRA ADRESS                     |                      |                         |            |            |   |
|                | Varukorg                                                                                                    |                                                                                   |                                                                                           |                                       |                      |                         |            |            |   |
|                | Bild Produkt                                                                                                    | Villkor Ö                                                                         | nskat aktiveringsdatum                                                                    | Bindningstid St                       | ortavgift Pris       | Ta bort                 |            |            |   |
|                | riksnet 100/100 Mbit/s                                                                                                    | <u>Se villkor</u>                                                                 | 2018-12-19                                                                                |                                       | 0 299:-/mč           | in 💌                    |            |            |   |
|                | Companyload<br>Ange dia Kampanylaad har<br>Ange dia Kampanylaad har<br>Ange dia Kampanylaad har<br>Ange dia Kampanylaad har ay kampanylaad har<br>ange dia Kampanylaad har ay kampanylaad har<br>ange dia Kampanylaad har ay kampanylaad har<br>ay kampanyaa har ay kampanylaad har ay kampanylaad har<br>ay kampanyaa har ay kampanyaa har ay kampanyaa<br>ay kampanyaa har ay kampanyaa har ay kampanyaa<br>ay kampanyaa har ay kampanyaa har ay kampanyaa<br>ay kampanyaa har ay kampanyaa har ay kampanyaa<br>ay kampanyaa har ay kampanyaa har ay kampanyaa<br>ay kampanyaa har ay kampanyaa har ay kampanyaa har ay kampanyaa<br>ay kampanyaa har ay kampanyaa har ay kampanyaa har ay kampanyaa<br>ay kampanyaa har ay kampanyaa har ay kampanyaa<br>ay kampanyaa har ay kampanyaa har ay kampanyaa har ay kampanyaa<br>ay kampanyaa har ay kampanyaa har ay kampanyaa har ay kampanyaa<br>ay kampanyaa har ay kampanyaa har ay kampanyaa har ay kampanyaa har ay kampanyaa<br>ay kampanyaa har ay kampanyaa har ay kampanyaa har ay kampanyaa<br>ay kampanyaa har ay kampanyaa har ay kampanyaa har ay kampanyaa har ay kampanyaa har ay kampanyaa har ay kampanyaa har ay kampanyaa har ay kampanyaa<br>ay kampanyaa har ay kampanyaa har ay kampanyaa har ay kampanyaa har ay kampanyaa har ay kampanyaa har ay kampanyaa har ay kampanyaa har ay kampanyaa har ay kampanyaa har ay kampanyaa har ay kampanyaa har ay kampanyaa har ay kampanyaa har ay kampanyaa<br>ay kampanyaa har ay kampanyaa har ay kampan | er H Zhuo Der<br>delta lumme<br>grater MS<br>r londet on<br>notione da<br>For ner | Startavgifter:<br>Totalt<br>Minista totala kastr<br>⊗ Skapa "Mitti ka<br>Ø Jag accepterar | od<br>onto"<br>tjänstens vilkor<br>Es | 15/reliansia GA 1    | 0<br>299:-/mån<br>299:- |            |            |   |

**10.** Innan din beställning går igenom behöver du antingen logga in eller registrera dig som ny kund i Kassan. Fyll i dina person- och kontaktuppgifter och kontrollera att dina adressuppgifter stämmer och tryck sedan på knappen 'GRANSKA ORDER'.

**11.** Kontrollera att allt stämmer innan du trycker på 'LÄGG ORDER'

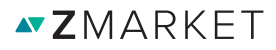

**12.** När ett köp går igenom syns en beställningsbekräftelse på skärmen och en orderbekräftelse skickas till den mailadress du uppgett vid registrering. Under 'MITT KONTO' kan du gå in och se all information om de beställningar du gjort på Zmarket.

| rivat Företag            |                                                                                                    |                                                                                                    |                                                                                | Kundservice 🤳 Di                                                                            | rifinformation 🖋 Skapa konto 🛔                                                                 | Logga in 🖨 | Varuks |
|--------------------------|----------------------------------------------------------------------------------------------------|----------------------------------------------------------------------------------------------------|--------------------------------------------------------------------------------|---------------------------------------------------------------------------------------------|------------------------------------------------------------------------------------------------|------------|--------|
|                          | Bredband TV                                                                                                    | Telefoni Paket Övrig                                                                                        |                                                                                |                                                                                             |                                                                                                |            |        |
| (                        | Orderinformation<br>sклiv uт                                                                                                    |                                                                                                    |                                                                                |                                                                                             |                                                                                                |            |        |
|                          | Fakturoadress<br>Namn<br>Adress<br>Lögenhetsnummer<br>Postnummer/Ort<br>E-post<br>Telefon                                                                                                    |                                                                                                    |                                                                                |                                                                                             |                                                                                                |            |        |
|                          | Namn                                                                                                    | Aktiveringsdatum                                                                                            | n Bindningstid                                                                 | Startavgift                                                                                 | Pris                                                                                           |            |        |
|                          | Riksnet 100/100                                                                                                    | 2017-03-20                                                                                                  | 0 mån                                                                          | 250:-                                                                                       | 300:-/mån                                                                                      |            |        |
|                          | Startavgilter:<br>Ordersumma:                                                                                                    | 250:-<br>300:-/mån                                                                                          |                                                                                |                                                                                             |                                                                                                |            |        |
| ir<br>P<br>or<br>or<br>n | nformation<br>& Zmarket kan du som är kund välja och vroi<br>ch gänsker. För att hitta just dina tokala göns<br>nge vilket nåt du befinner dig i : Gå hangst upp<br>G. Sedan är måligheterna enormal | ka mellan mängder av produkter<br>ter med prisinformation måste du<br>p till "ange din adress" och väj ditt | Kundservice<br>Mina sidor<br>Frågar och svar<br>Driftsnformation<br>Felanmöton | Våra partners<br>Bostadsrättsföreningar<br>Byggherrar<br>Fastighetsägare<br>Fiberföreningar | Kontakt<br>Zitius Service Delivery AB<br>Processivägen 5<br>435 33 Mäntycke<br>Sate: Mainlycke |            |        |

**13.** Inom några minuter från beställning kommer ditt internetabonnemang att börja fungera. Har du beställt telefoni, TV eller annan tjänst som kräver utrustning från tjänsteleverantören, kommer du kunna använda din nya tjänst så snart du fått ditt paket med posten.

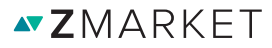

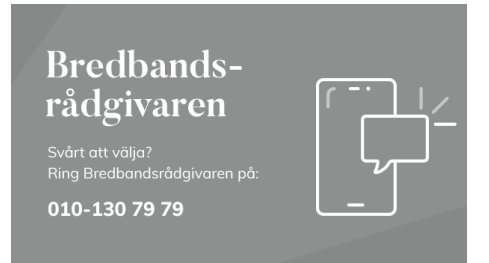

Behöver du mer information om vad som passar just dig bäst? Ring till Bredbandsrådgivaren på 010-130 79 79. Bredbandsrådgivaren är en opartisk rådgivare som även kan hjälpa dig att komma igång.

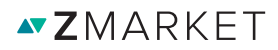

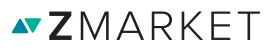